## **How To Find Registration Dates**

- Log into The Rock
- Click on the 'Student tab' and then 'Look Up Classes'

| the rock                  | Student <u>Red Rocks Community College</u> / <u>Student</u> |                                                                                                    |
|---------------------------|-------------------------------------------------------------|----------------------------------------------------------------------------------------------------|
| Dashboard                 |                                                             |                                                                                                    |
| 🛔 Student                 |                                                             |                                                                                                    |
| Military Benefits         | Orientation                                                 | Registration Tools                                                                                 |
| 🗷 Student Account         | Orientation                                                 | <u>Registration State</u> <u>Look Up Classes</u>                                                   |
| 🖋 Campus Life             |                                                             | Add or Drop Classes <u>Week at a Glance</u> Detailed Student Schedule (with Drop-Withdrawal Dates) |
| E 🖻 Faculty or Instructor |                                                             | Detailed Schedule (with Waitlist Courses)     Order Official Transcripts                           |
| Employee                  | Degree Check                                                |                                                                                                    |

• Select the Term and Click Submit

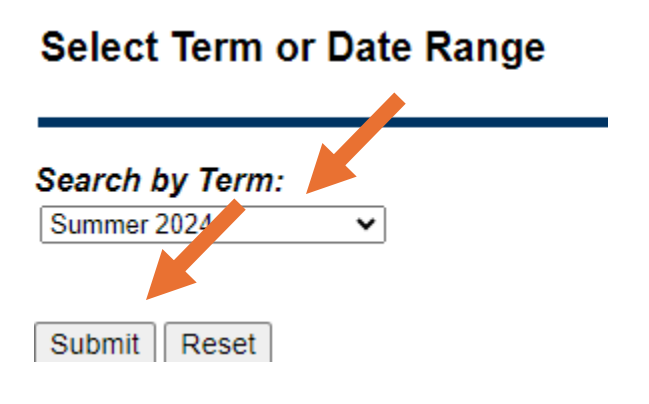

• Select the Subject Area and click Course Search

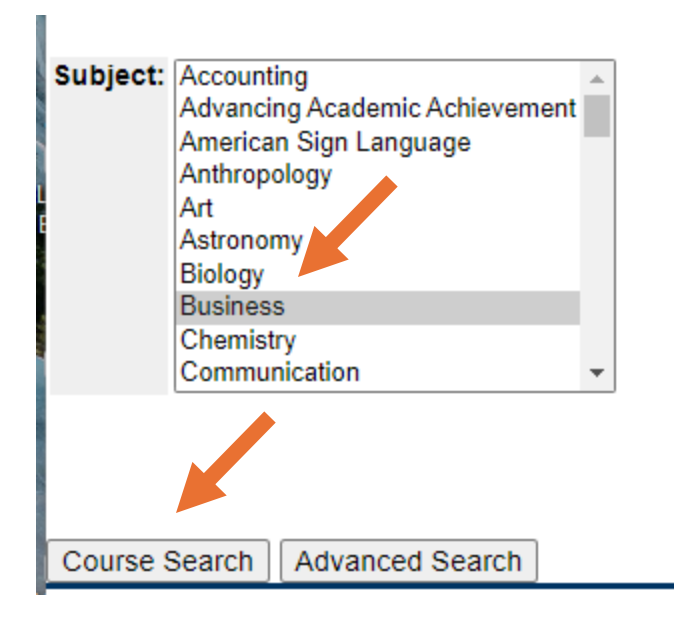

• Select the course you are interested in. When you see the individual section you would like to register for, click on the blue CRN.

| Select    | CRN          | زد  | Crse | Sec | Cmp | Cred  | Title                    | Days | Tim |
|-----------|--------------|-----|------|-----|-----|-------|--------------------------|------|-----|
| <u>3R</u> | <u>10150</u> | BUS | 1015 | 470 | RCY | 3.000 | Introduction to Business |      | TBA |

• The Registration Dates are at the top of the page. This tells you the last date you can register for a class.

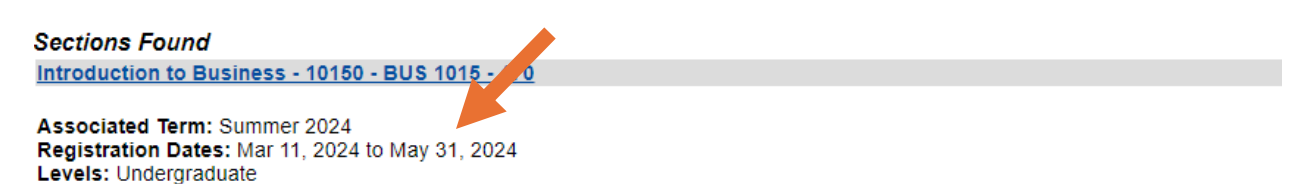

Attributes: Arts & Sciences Elective, Career and Technical Ed Course, CO Online @ Home College, Instructional Program Fee L